## The St. John Neumann Assisted Listening System

To use the system, you must do two things. First download the special application on your iPhone or Android phone, and then sign into a special Wi-Fi network the church has set up.

1. Open the App store on your iPhone, or the Google Play app on your Android phone. You may have to use your password for your Apple or Google **account**. (Not the one you use to get into your phone!)

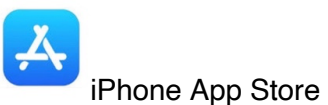

Google Plan App

2. Search for the "WaveCAST Audio Receiver" application and download it to your phone.

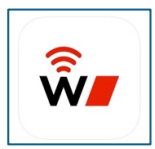

WaveCAST Audio Receiver Application

- 3. Now sign on to the special Wi-Fi network. You will have to be inside the main sanctuary as this is the only place you can see it in the church. (Sometimes it shows up after you enter the front doors, but just in case do this inside the sanctuary.)
- 4. Go to your Setting and then open the Wi-Fi and look for the "SJN-Listen" network and select it. (tap on it) And it will become the active network with a check by it.
- 5. You will have to sign into the new Wi-Fi network. Use the password: 1234abcd then select Join.

|                | 12:24 🕈                                                        | . 11 🗢 96                       |         | 12:21 🕇                                |                                                                      | 97            |
|----------------|----------------------------------------------------------------|---------------------------------|---------|----------------------------------------|----------------------------------------------------------------------|---------------|
|                | < <u>Settings</u>                                              | <u>Edit</u>                     |         | Ente                                   | er the password for "SJN-List                                        | en"           |
|                | <b>?</b>                                                       |                                 |         | <u>Cancel</u>                          | Enter Password                                                       | <u>Join</u>   |
|                | <b>Wi-Fi</b><br>Connect to Wi-Fi, view<br>networks, and manage | ew available<br>je settings for |         | Passwor                                | rd                                                                   |               |
|                | joining networks a hotspots. Learr                             | nd nearby<br>more               |         | You can al<br>by bringin<br>iPhone, iP | so access this Wi-Fi<br>g your iPhone near a<br>ad, or Mac which has | network<br>ny |
|                | Wi-Fi                                                          |                                 |         | connected<br>in their co               | d to this network and ntacts.                                        | has you       |
|                | ✓ SJN-Listen<br>Privacy Warning                                | ê 🕈 🚺                           |         |                                        |                                                                      |               |
|                | MY NETWORKS                                                    |                                 |         |                                        |                                                                      |               |
|                | SJN-Guest                                                      | ê ≑ (j)                         |         |                                        |                                                                      |               |
|                | SJPro2                                                         | <b>≜</b> ≈ (j)                  |         |                                        |                                                                      |               |
|                | OTHER NETWORKS                                                 |                                 |         |                                        |                                                                      |               |
| Select Network | SJN-Employee                                                   | ê ≑ (ì                          | Sign in |                                        |                                                                      |               |

- 6. After you have signed in go back to the screen below and tap on the circle with the "i" inside of it next to the SJN-Listen that is checked. (See red circle below)
- 7. Next go down this new screen until you see the "Private Wi-Fi Address" and click it.
- 8. The next screen will come up with the three options (far right screen)
- 9. Check on the **rotating** for this screen. And get out of the Setting Menu back to your home screen.

| 12:21                                                                                                    | , III 🗢 97     | 10:45 🕇                                                                               |                                                                                      | 12:23 ┥   | . II 🗢 👀      |  |
|----------------------------------------------------------------------------------------------------|----------------|---------------------------------------------------------------------------------------|--------------------------------------------------------------------------------------|-----------|---------------|--|
| < <u>Settings</u>                                                                                                    | Edit           | K Wi-Fi SJN                                                                           | -Listen                                                                              | Private V | Vi-Fi Address |  |
| <b>?</b>                                                                                                    |                | Forget This Net                                                                       | work                                                                                 | Off       |               |  |
| Wi-Fi                                                                                                    |                |                                                                                       |                                                                                      | Fixed     |               |  |
| Connect to Wi-Fi, view available<br>networks, and manage settings for<br>joining networks and nearby<br>hotspots. Learn more |                | Auto-Join                                                                             | Auto-Join                                                                            |           | Deteting      |  |
|                                                                                                    |                | Password                                                                              | Password ••••••                                                                      |           | V 🛌           |  |
| Wi-Fi                                                                                                    |                | Low Data Mode                                                                         |                                                                                      |           |               |  |
| ✓ SJN-Listen                                                                                                    | • 🔊            | Low Data Mode he<br>iPhone data usage                                                 | ps reduce your<br>over your cellular                                                 |           |               |  |
| MY NETWORKS                                                                                                    |                | network or specific<br>select. When Low I<br>on, automatic upda<br>tasks, such as Pho | Wi-Fi networks you<br>Data Mode is turned<br>ates and background<br>tos syncing, are |           |               |  |
| SJN-Guest                                                                                                    | 🔒 🗢 🚺          | paused.                                                                               |                                                                                      | 1         |               |  |
| SJPro2                                                                                                    | <b>≜</b> ≈ (j) | Private Wi-Fi Ad                                                                      | dress Fixed >                                                                        |           |               |  |
|                                                                                                    |                | Wi-Fi Address E                                                                       | A:80:3B:03:8C:1A                                                                     |           |               |  |
| OTHER NETWORKS                                                                                                    |                | Wi-Fi networks and other nearby Wi-Fi                                                 | d devices can track<br>devices by their Wi-                                          |           |               |  |
| SJN-Employee                                                                                                    | ∎ † (j         | Fi address, even or<br>A fixed private add                                            | n secure networks.<br>ress reduces cross-                                            |           |               |  |

- 10. You are now done with the Wi-Fi Sign on. Make sure you are out of the setting menu. Next time just select the "**SJN-Listen**" when you come into the church in WiFi settings as it will remember the password and settings.
- 11. Open the WaveCAST application **inside the sanctuary** and tap on the **StJohnNeumann** at the top of the app. It may take a few seconds to come up! You should hear the sound system through your hearing-aid now. **Pull up the screen below with the up arrow at the bottom of the app!** Use the

slider bar to increase or lower the volume. Use the  $oldsymbol{0}$  to stop the playing and the "play arrow"  $oldsymbol{V}$  to start the playing.

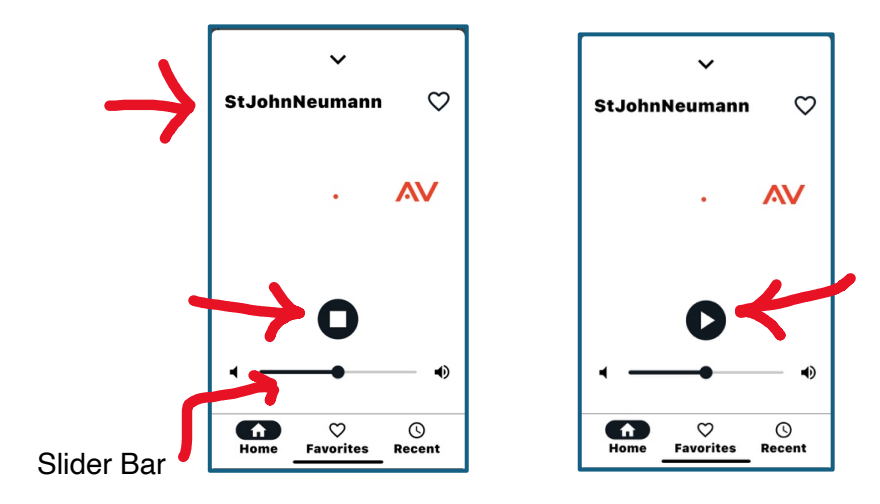